## Free eBooks with Oxford Owl

1) Go to the website - <u>www.oxfordowl.co.uk</u> Click on Oxford Owl for Home

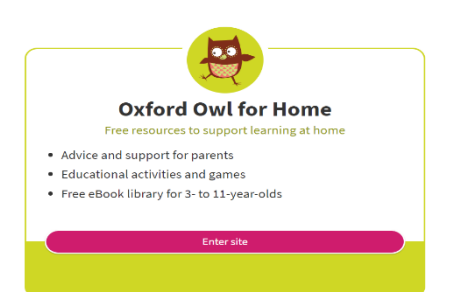

- 2) Create your own log in by clicking on 'join us' (top right hand side)
- 3) Click on 'Read with Oxford' then 'Introducing Read with Oxford'.

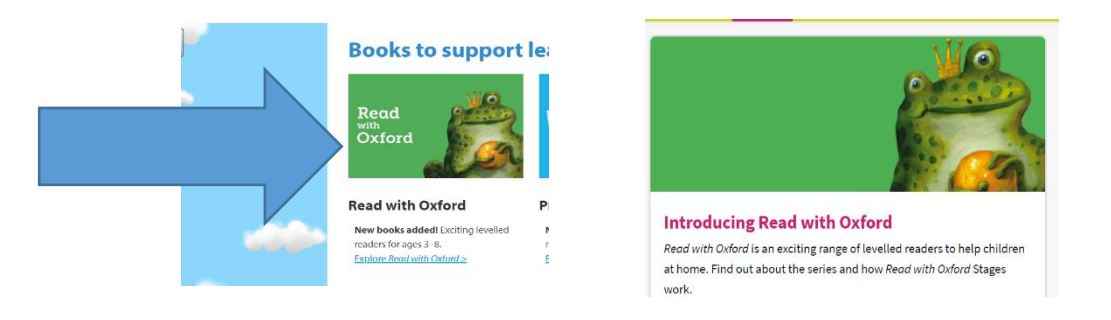

4) Scroll down and click on free ebooks on the right hand side

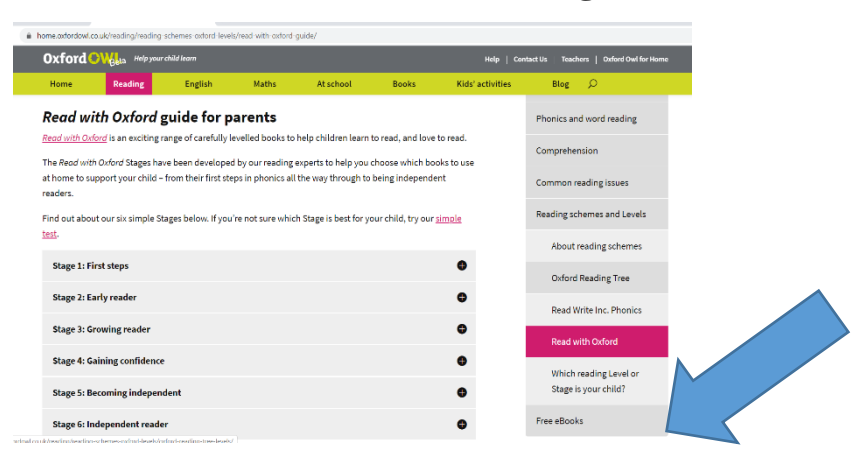

5) After choosing your age range you will have access to a large number of ebooks.

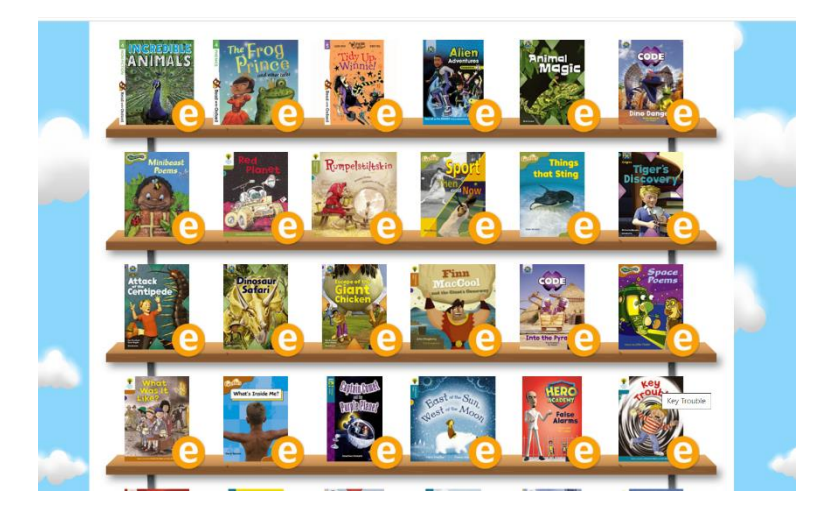